# EnSURE Touch Руководство

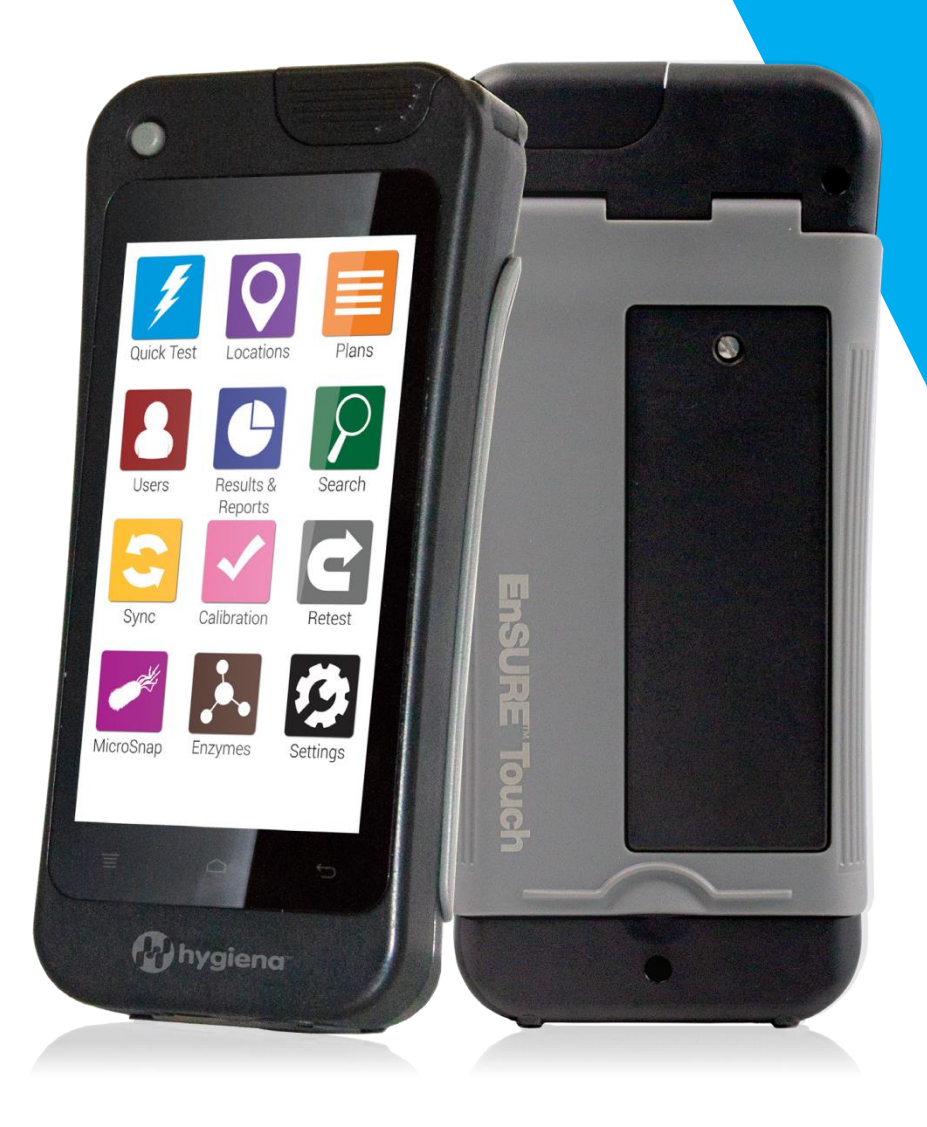

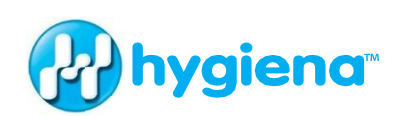

#### Познакомьтесь со своим новым инструментом.

Данное учебное пособие используется в качестве дополнения к различным статьям из баз данных, видео и часто задаваемым вопросам с сайта www.help.hygiena.com. Это пошаговое руководство по настройке вашего EnSURE Touch, в котором также приведена информация о том, как управлять пользователями, точками, планами и результатами.

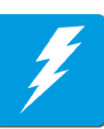

### Глава 1 | АТФ тест

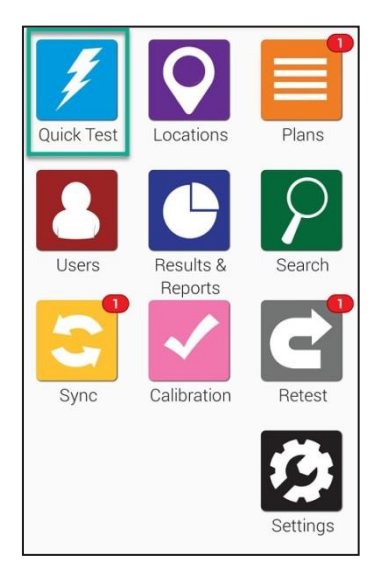

Для начала работы, нажмите кнопку **Quick Test** (АТФтест) на главном экране. Вы перейдете к экрану, отображаемому ниже.

| <    | ļ        | Quick - | Fest |    |
|------|----------|---------|------|----|
| Quic | < Test P | lan     |      |    |
| Quic | < Test L | ocation |      |    |
| Devi | ce type  | UltraSi | пар  | ~) |

Когда будете готовы к тому, чтобы провести измерение активированной тест-системы АТФ, держите EnSURE Touch в вертикальном положении и откройте крышку. Опустите активированную тест-систему и закройте крышку. Убедитесь, что на экране выбрана нужная тест-система, и нажмите кнопку *Run Test* (Выполнить тест). Для получения точных результатов во время тестирования необходимо держать EnSURE Touch вертикально.

#### Выберите Device Type (Тип теста)

- 🛃 🐼

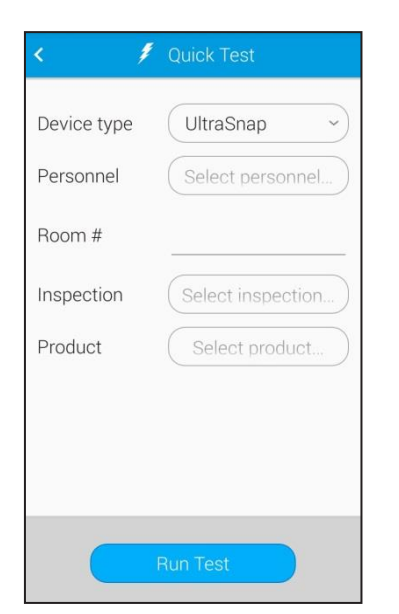

Если у вас включены Настраиваемые поля, вы увидите, что эти дополнительные поля отобразятся здесь. Вы можете ввести дополнительную информацию в эти поля, прежде чем нажать кнопку **Run Test** (Выполнить тест), чтобы запустить АТФ тест.

#### Выполнение повторного теста

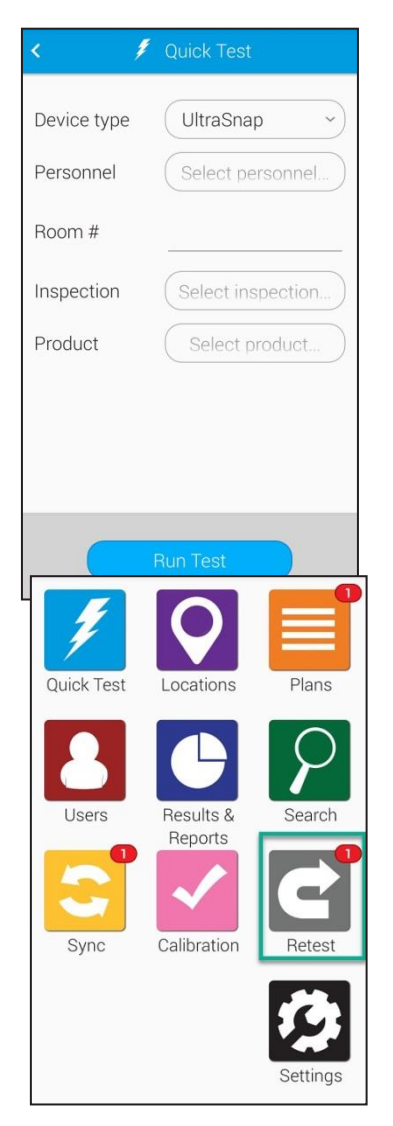

На экране, где отображаются результаты теста есть опция, позволяющая выполнить повторный тест. Если вы хотите вернуться и провести повторный тест позднее, то это можно сделать из приложения Retest (Повтор анализа). При проведении повторного теста новый результат привязывается к первоначальному тесту, чтобы можно было легко подтвердить, что корректирующие действия были предприняты и были эффективными.

Откройте приложение *Retest (Повтор анализа)* с домашнего экрана.

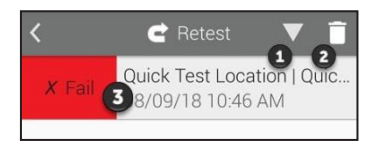

Нажмите ①, чтобы изменить порядок отображения непройденных результатов по возрастанию или убыванию. Нажмите ②, чтобы удалить результаты, которые вы не планируете оставить для повторного тестирования. Нажмите на результат непройденного теста (как показано на ③ рисунке), чтобы просмотреть подробную информацию и выполнить повторный тест.

| <           | 🖻 Retest            |
|-------------|---------------------|
|             | X Fail              |
| Result      | 141 RLU             |
| Plan        | Quick Test Plan     |
| Location    | Quick Test Location |
| Time        | 08/09/18 10:46 AM   |
| Device Type | UltraSnap           |
| Limits: RLU | √≤20 <b>X</b> ≥60   |
|             | Notes               |
| Retest      | Done                |

Если вы нажмете **3**, чтобы увидеть подробную информацию о текущем непройденном результате, то отобразится следующий экран. На нем отобразится такая информация, как дата, время, план и расположение непройденного результата теста. Когда будете готовы к повторному тестированию, нажмите кнопку *Retest (Повтор анализа)*.

### Глава 2 / Места

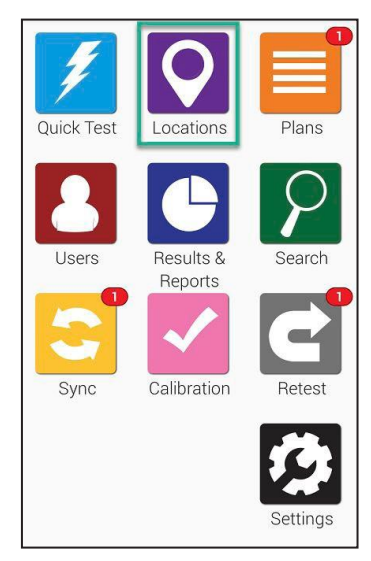

Работа с функцией Места в EnSURE Touch не потребует от вас особых усилий! Места — это контрольные точки, откуда вы берете образец для теста.

Чтобы создать, удалить или изменить место взятия смыва, перейдите на главный экран и нажмите значок *Locations* (Места).

### Добавление мест для взятия проб

**B EnSURE Touch могут быть тысячи локаций.** Для добавления новой локации выполните следующие действия.

#### Шаг 1

| <      | • Locations | + |
|--------|-------------|---|
| Q 50   | earch       |   |
| ( a se | earch       |   |

Нажмите на значок Добавить (+), чтобы создать новую локацию.

| Location name |   |
|---------------|---|
| Device Type   |   |
| UltraSnap     | ~ |
| Limits RLU    |   |
| Lower 20      |   |
| Upper 60      |   |

Введите **Название локации** и выберите **Device Type** (Тест), например UltraSnap.

Затем введите пользовательские предельные значения RLU в полях снизу и сверху или оставьте значения по умолчанию и продолжайте. После этого введите любые особые инструкции, которые должны отображаться на экране при тестировании этой локации. Это может оказаться полезным для операторов, которые будут выполнять тестирование и таким образом смогут ознакомиться с любыми особыми инструкциями или мерами предосторожности, которые необходимо предпринять. Добавление особых инструкций не является обязательным.

### Удаление локации

*Примечание:* Удаление локации из вашего EnSURE Touch не приводит к автоматическому удалению результатов, связанных с этой или любой другой локацией.

#### Шаг 1

| <     | Locations | + 📝 |
|-------|-----------|-----|
| ( a s | earch     |     |
|       |           |     |

Нажмите на значок карандаша, чтобы изменить существующую локацию.

### Шаг 2

| < <b>Q</b> Edit Locatio | ons  |
|-------------------------|------|
| Q Search                |      |
| Bathroom Sink           | 2    |
| Bathroom Sink           | 6 M  |
| Bulb Feeder             | S.M. |
| Computer                | 6 M  |

Нажмите на значок Удалить (как показано на **1** рисунке) рядом с названием локации, которую вы хотите удалить.

#### Шаг З

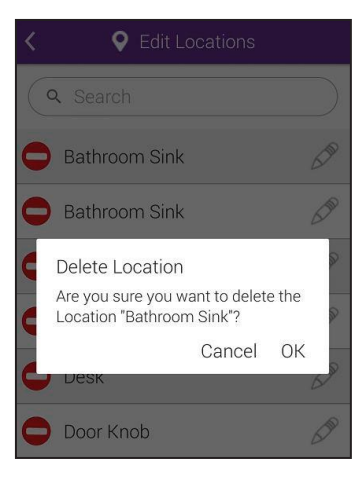

Вам будет предложено подтвердить ваше действие. Нажмите кнопку **ОК**, чтобы продолжить и удалить локацию.

#### Изменение локации

#### Шаг 1

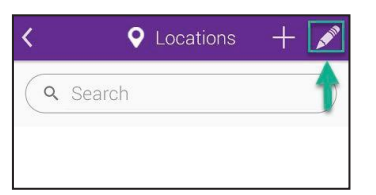

Нажмите на значок карандаша, чтобы изменить существующую локацию.

### Шаг 2

| < <b>Q</b> Edit Locations |      |
|---------------------------|------|
| Q Search                  |      |
| Bathroom Sink             | 2    |
| Bathroom Sink             | STR  |
| Bulb Feeder               | 5 m  |
| Computer                  | STR. |

Нажмите на значок карандаша (как показано на 2 рисунке), чтобы изменить локацию.

### Шаг З

| <ul> <li>Add Location</li> </ul> |           |
|----------------------------------|-----------|
| Location name                    | $\supset$ |
| Device Type                      |           |
| UltraSnap                        | ~)        |
| Limits RLU                       |           |
| Lower 20                         |           |
| Upper 60                         |           |
| Special Instructions             | $\supset$ |

Вы сможете изменить название локации, тип теста и предельные значения RLU. Вы также сможете добавлять или изменять любые особые инструкции.

### Глава 3 / Планы

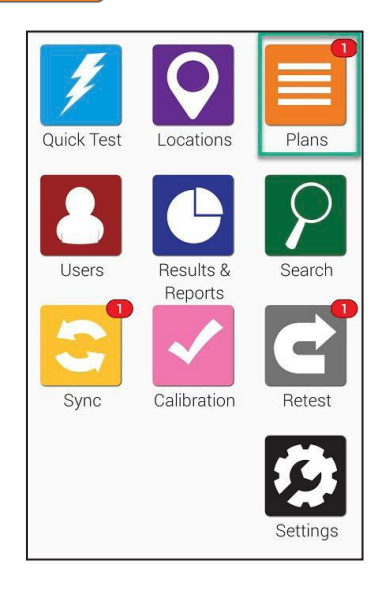

Работать с Планами в EnSURE Touch легко! Добавление планов позволяет отслеживать и организовывать локации, а также упрощает процесс отчетности.

Чтобы создать, удалить или изменить планы перейдите на главный экран и нажмите кнопку **Plans** (Планы).

### Добавление плана

EnSURE Touch может содержать тысячи планов. Для добавления нового плана выполните следующие действия.

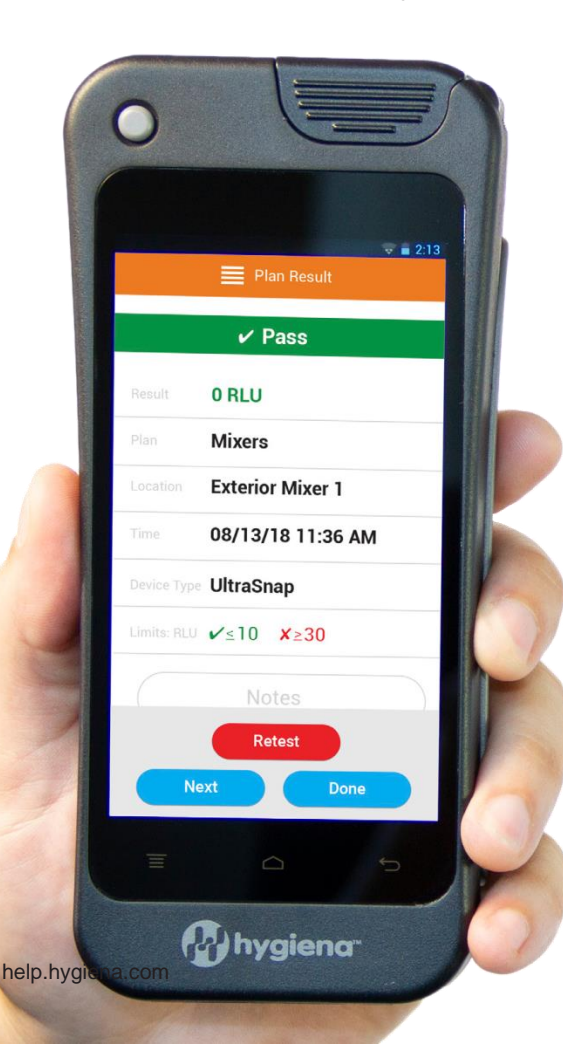

#### Шаг 1

| ج 🔳 🛛               | Plans +         |
|---------------------|-----------------|
| Q Search            |                 |
| All Plans           | Scheduled Plans |
| Addrandplan         |                 |
| All Locations       |                 |
| Another plan with a | 1               |
| Feb 14 Plan         |                 |

#### Шаг 2

| ~)         |
|------------|
|            |
| $\bigcirc$ |
|            |
|            |

Нажмите на значок Добавить (+) (как показано на рисунке), чтобы создать новый план.

Введите Название плана , а затем выберите Тип плана. На выбор предлагаются три варианта: Basic (Базовый), Random (Выборочный) и Quota (Ограниченный). Создание Базового плана. Нажмите кнопку Plan Locations (Места плана), чтобы выбрать любое количество локаций, которые вы хотите добавить в план. В поле Locations in Plan (Локации в плане) будет показано общее количество локаций, включенных вами в этот план.

Создание выборочного плана. Нажмите кнопку Plan Locations (Локации плана), чтобы выбрать любое количество локаций, которые вы хотите добавить в план. В поле Locations in Plan (Локации в плане) будет показано общее количество локаций, включенных вами в этот план. Введите число в поле Location Quota to Test (количество локаций для теста), которое будет минимальным количеством локаций, случайно выбранных для тестирования. Любые локации, которые вы определили, как необходимые отобразятся в поле Required Locations (Не повторять локации). Вы можете установить переключатель Do Not Repeat Locations (Не повторять локации) в положение ВКЛ, если хотите, чтобы каждая локация, выбираемая случайным образом, выбиралась только один раз.

Создание ограниченного плана. Нажмите кнопку Plan Locations (Локации плана), чтобы выбрать любое количество локаций, которые вы хотите добавить в план. В поле Locations in Plan (Локации в плане) будет показано общее количество локаций, включенных вами в этот план. Введите число в поле Location Quota to Test (количество локаций для теста), которое будет минимальным количеством локаций, случайно выбранных для тестирования.

| < ≣         | 🛿 Plans 🛛 🕂 💉   |
|-------------|-----------------|
| Q Search    |                 |
| All Plans   | Scheduled Plans |
| Addrandplan | 1:26 PM         |

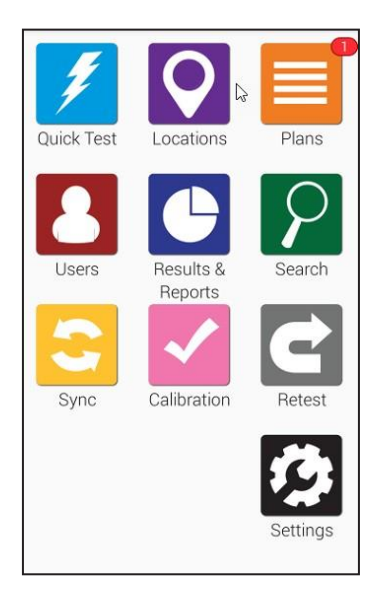

Расписание плана. Нажмите кнопку *Schedule Plan* (Расписание плана), чтобы запланировать время проведения тестов для определенных планов. Вы сможете выбрать, будет ли план тестироваться еженедельно или ежедневно, а также выбрать время, когда будет проводиться тестирование.

Когда настанет время запуска запланированного Плана, вы увидите красный значок уведомления над оранжевым значком Планов на главном экране.

8

### Удаление плана

*Примечание*: Удаление плана из вашего EnSURE Touch не приводит к автоматическому удалению результатов, связанных с этим или любым другим планом.

#### Шаг 1

| <                    | ans 1 2         |
|----------------------|-----------------|
| Q Search             |                 |
| All Plans            | Scheduled Plans |
| Addrandplan          |                 |
| All Locations        |                 |
| Another plan with a. |                 |
| Feb 14 Plan          |                 |

Нажмите на значок карандаша (как показано на **2** рисунке), чтобы изменить существующий план.

### Шаг 2

| K 🗮 Edit Plans            |            |
|---------------------------|------------|
| Q Search                  | $\bigcirc$ |
| Addrandplan               | 2          |
| All Locations             | 5.10       |
| Another plan with all the | 500        |

Нажмите на значок Удалить (как показано на ① рисунке) рядом с названием плана, который вы хотите удалить.

### Шаг 3

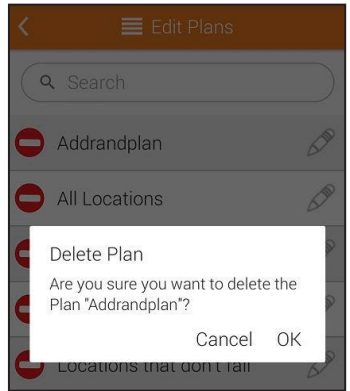

Вам будет предложено подтвердить ваше действие. Нажмите кнопку **ОК**, чтобы продолжить и удалить план.

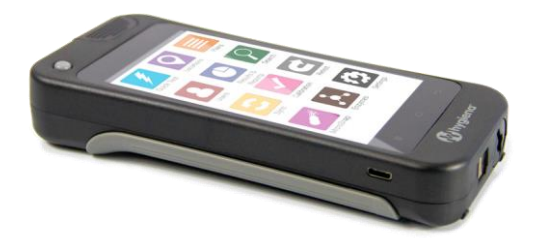

### > Внесение изменений в план

#### Шаг 1

| <                   | lans 🕂 🔏        |
|---------------------|-----------------|
| Q Search            |                 |
| All Plans           | Scheduled Plans |
| Addrandplan         |                 |
| All Locations       |                 |
| Another plan with a |                 |
| Feb 14 Plan         |                 |

Нажмите на значок карандаша (как показано на 2 рисунке), чтобы изменить существующий план.

### Шаг 2

| ۲. | 🗮 Edit Plans              |           |
|----|---------------------------|-----------|
| C  | Search                    | $\square$ |
| 0  | Addrandplan               | 2         |
| 0  | All Locations             | 600       |
| 0  | Another plan with all the | 600       |

Нажмите на значок карандаша (как показано на 2 рисунке), чтобы начать изменение плана.

### Шаг З

| K 🗮 Edit Plan           |     |
|-------------------------|-----|
| Addrandplan             |     |
| Plan Type               |     |
| Random                  | ~   |
| Plan Locations          |     |
| Locations in Plan       | 0   |
| Required Locations ★    | 0   |
| Location Quota to Test  |     |
| Do Not Repeat Locations | OFF |
| Schedule Plan           |     |

Вы сможете изменить название и тип плана. Вы также сможете добавить или изменить расписание плана.

### Глава 4 / Пользователи

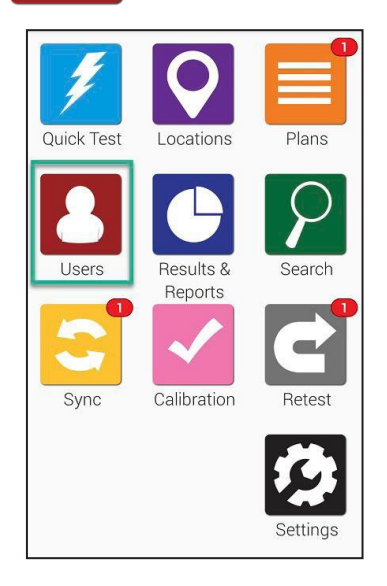

Работать с Пользователями в EnSURE Touch легко! Добавление пользователей позволяет отслеживать, кто выполняет тестирование, требуя пароль для входа в систему. Если вы хотите отследить, кто выполняет мойку, обратитесь к разделу Параметры тестирования на стр. 19.

Для создания, удаления или изменения пользователей в EnSURE Touch перейдите на главный экран и нажмите кнопку Users (Пользователи).

### Создание нового пользователя

**B EnSURE Touch могут быть тысячи пользователей.** Для добавления нового пользователя выполните следующие действия.

#### Шаг 1

| <        | 👃 Users | + |   |
|----------|---------|---|---|
| Q Search |         |   | Ď |
| Admin1   |         |   |   |
| Bobby    |         |   |   |
| Linda    |         |   |   |
| Sandy    |         |   |   |

Нажмите на значок плюс (+) (как показано на ① рисунке).

| <      | 💄 Add User       |    |
|--------|------------------|----|
| Usern  | ame              |    |
| Role   |                  |    |
| Operat | or               | ~) |
|        |                  |    |
|        | Enter PIN code   |    |
|        |                  |    |
|        | Confirm PIN code | 9  |
|        |                  |    |

Введите **Имя пользователя** для нового пользователя, а затем выберите **Role** (Роль). Пользователей можно настроить как Операторов или Администраторов. Операторы выполняют тестирование, а Администраторы управляют прибором и имеют доступ ко всем настройкам.

Каждому пользователю требуется PIN-код. PIN-код — это четырехзначное число, которое защищает прибор и предотвращает несанкционированный доступ.

### Удаление Пользователя

Примечание: Не беспокойтесь! С удалением пользователя не происходит удаление программных данных или данных тестирования, таких как результаты, локации или планы. Происходит только удаление пользователя.

#### Шаг 1

| <        | 💄 Users | + | 1 |
|----------|---------|---|---|
| Q Search |         | • | Ď |
| Admin1   |         |   |   |
| Bobby    |         |   |   |
| Linda    |         |   |   |
| Sandy    |         |   |   |

Нажмите на значок карандаша (как показано на рисунке), чтобы изменить существующего пользователя.

#### Шаг 2

| < | 💄 Edit Users |      |
|---|--------------|------|
| ( | X Search     |      |
|   | Admin1       | 2    |
| 0 | Bobby        | STR. |
| 0 | Linda        | 6 M  |
| • | Sandy        | 6 M  |

Нажмите на красный значок Удалить (как показано на рисунке) рядом с именем пользователя, которого вы хотите удалить.

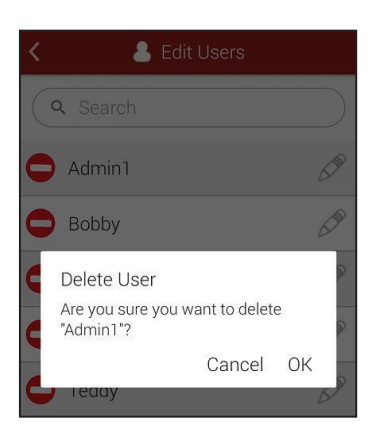

Вам будет предложено подтвердить свое действие. Нажмите кнопку **ОК**, чтобы продолжить и удалить пользователя.

#### Изменение пользователя

#### Шаг 1

| <        | 👃 Users | + | AN COL |
|----------|---------|---|--------|
| Q Search |         | Ŭ | J      |
| Admin1   |         |   |        |
| Bobby    |         |   |        |
| Linda    |         |   |        |
| Sandy    |         |   |        |

Нажмите на значок карандаша (как показано на рисунке), чтобы изменить существующего пользователя.

### Шаг 2

| < | 💄 Edit Users    |     |
|---|-----------------|-----|
| C | <b>Q</b> Search |     |
| 0 | Admin1          | 2   |
| 0 | Bobby           | 500 |
| 0 | Linda           | 600 |
| 0 | Sandy           | 600 |

Нажмите на значок карандаша (как показано на рисунке), чтобы изменить пользователя.

| <    | 👃 Edit User      |    |
|------|------------------|----|
| Admi | <u>n1</u>        |    |
| Role |                  |    |
| Admi | nistrator        | ~) |
|      |                  |    |
|      | Enter PIN code   |    |
|      |                  |    |
|      | Confirm PIN code |    |

Здесь вы можете изменить имя пользователя, роль и обновить PIN-код пользователя.

При добавлении пользователя в EnSURE Touch не происходит добавления пользователя в вашу учетную запись облака SureTrend Cloud. Это два разных типа пользователей. Чтобы добавить кого-то в качестве пользователя в вашу учетную запись облака SureTrend Cloud, следуйте инструкциям, приведенным здесь \_ https://help.hygiena.com/ kb-doc/adding-users-to-suretrendcloud/

### Глава 5 / Результаты и отчеты

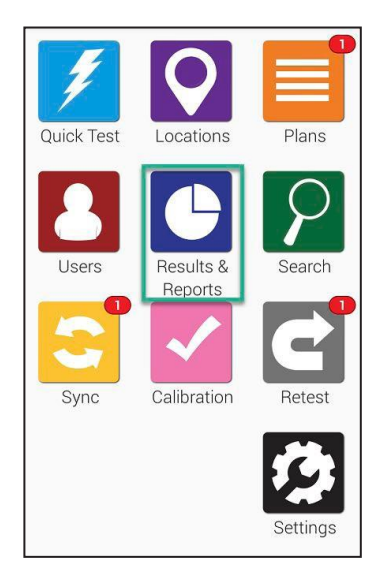

Работа с результатами и просмотр отчетов в EnSURE Touch не требует практически никаких усилий! Выберите один из множества предварительно подготовленных отчетов для отображения мгновенного анализа тенденций и отчетности.

В этом разделе вы узнаете, как использовать функции отчетности и анализа в EnSURE Touch, а также о том, как просматривать и управлять результатами.

*Примечание*: Вы можете воспользоваться расширенными функциями отчетности и больше ничего не делать с результатами, используя облако SureTrend Cloud.

#### Отчет о непройденном тесте

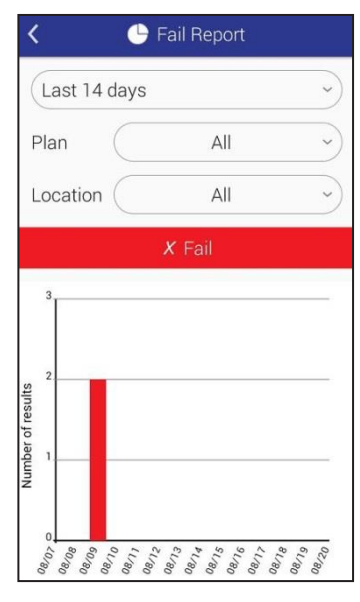

На экране отчета о Непройденном тесте будут отображены результаты непройденных тестов. Результаты можно сортировать по дате, плану и локации.

Под функцией выбора фильтра вы увидите график, на котором выделены конкретные данные, основанные на упомянутых выше фильтрах.

### > Анализ тенденций

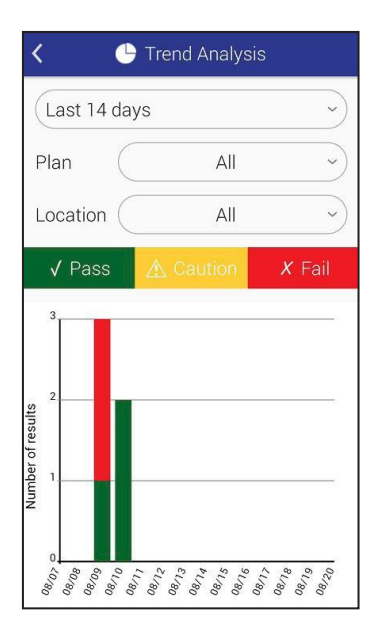

На экране Анализа тенденций отображается разбивка ваших общих результатов в удобном для просмотра графике, на котором раздельно обозначены Pass (Пройдено), Caution (Внимание) и Fails (Непройденные тесты). Результаты можно сортировать по дате, плану и локации.

### Результаты

| <                                        | 🕒 Resul                 | ts                     |         |
|------------------------------------------|-------------------------|------------------------|---------|
| From                                     |                         |                        | )       |
| То                                       |                         |                        | $\Big)$ |
| Plan                                     |                         |                        | )       |
| Location                                 |                         |                        | )       |
|                                          |                         |                        |         |
| Results                                  | %                       | Count 5                |         |
| Results<br>√ Pass                        | <b>%</b><br>60%         | Count 5<br>3           |         |
| Results<br>✓ Pass<br>▲ Caution           | <b>%</b><br>60%<br>n 0% | Count 5<br>3<br>0      | >       |
| Results<br>√ Pass<br>▲ Caution<br>X Fail | %<br>60%<br>n 0%<br>40% | Count 5<br>3<br>0<br>2 | >       |

На экране Результаты отобразятся все результаты, полученные в данный момент на вашем устройстве. Их можно сортировать по дате, плану и локации. В области таблицы под фильтрами будет отображаться общее количество всех результатов Pass (Пройдено), Caution (Внимание) и Fails (Непройденные тесты) на основании фильтров, выбранных выше.

## 🤣 Глава 6 / Индивидуальная настройка

Индивидуальная настройка позволяет добавлять настраиваемые поля в ваши планы, локации и тестовые экраны. Вы также можете включить или отключить тесты на основании того, какие продукты Hygiena вы используете в своем учреждении.

На нескольких следующих страницах вы найдете информацию о том, как настроить свой EnSURE Touch, а также информацию о том, что означает каждый параметр индивидуальной настройки.

Индивидуальные настройки являются необязательными. Эти настройки можно изменить в любое время без какой-либо опасности для сохранности ваших данных.

### > Выбор продукта

#### Шаг 1

| K 🔅 Settings      |   |
|-------------------|---|
| Wi-Fi             | > |
| General           | > |
| Training Mode     | > |
| Customization     | > |
| Calibration Check | > |
| SureTrend Sync    | > |
| Support           | > |
| Diagnostics       | > |
| About             | > |
|                   |   |

Нажмите кнопку **Settings** (Установки) на главном экране. Затем нажмите **Customization** (Настройка).

### Шаг 2

| < | 🤣 Customization    |   |
|---|--------------------|---|
| 1 | Product Selections | > |
| 2 | Simulation         | > |
| 3 | Plans              | > |
| 4 | Locations          | > |
| 5 | Tests              | > |
|   |                    |   |

Нажмите кнопку Product **Selections** (Выбор продукта) (как показано на **1** рисунке).

Чтобы получить информацию о тест-системах и продуктах предлагаемых Hygiena, посетите наш вебсайт www.hygiena.com

#### Гл. 6

#### Шаг 3

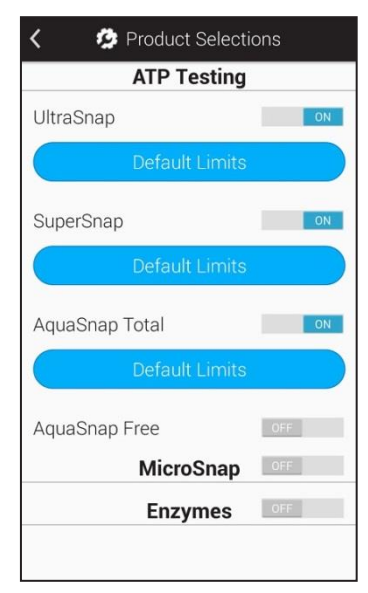

#### АТФ Тест

Включите продукты АТФ, которые должны отображаться в раскрывающемся списке Device Type (Тип устройства) при выполнении теста.

#### MicroSnap™

Активируйте этот параметр, если хотите проводить тесты MicroSnap. После активации этой функции вы сможете выбирать продукты линейки MicroSnap.

#### Ферменты

Активируйте этот параметр, если хотите проводить ферментные тесты. После активации вы сможете выбирать ферментные тесты Hygiena.

### > Моделирование

**Индивидуальные настройки являются необязательными.** Эти настройки можно изменить в любое время без какой-либо опасности для сохранности ваших данных.

#### Шаг 1

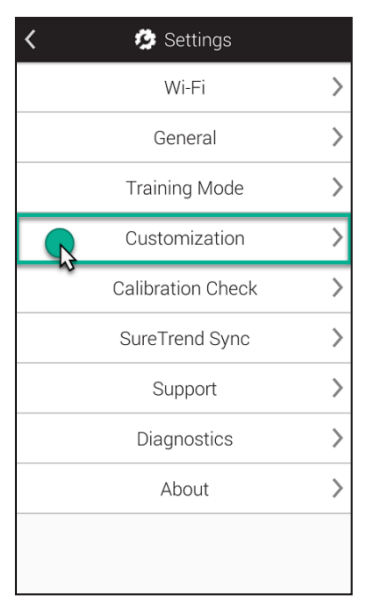

Нажмите кнопку **Settings** (Установки) на главном экране. Затем нажмите **Customization** (Настройка).

### Шаг 2

| < | 🤣 Customization    |   |
|---|--------------------|---|
| 0 | Product Selections | > |
| 2 | Simulation         | > |
| 3 | Plans              | > |
| 4 | Locations          | > |
| 5 | Tests              | > |
|   |                    |   |

Нажмите кнопку Simulation (Моделирование) (как показано на рисунке.)

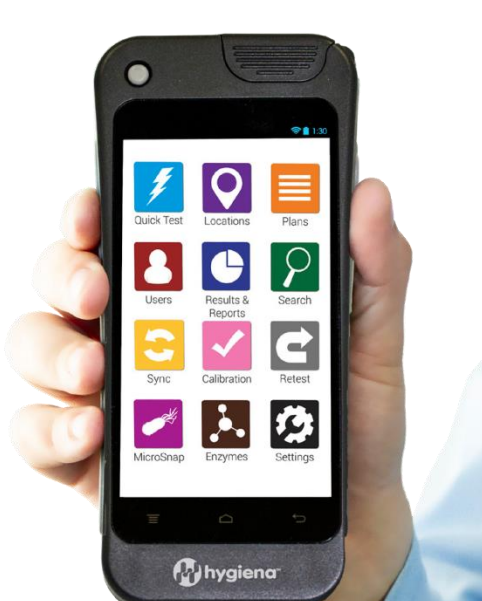

| <           | 🤣 Simulation                                         |                 |
|-------------|------------------------------------------------------|-----------------|
| Warr<br>RLU | ning: Simulation only con<br>measurements for ATP re | verts<br>sults. |
| Simula      | ate Other ATP Device                                 | ON              |
| ( 3M (      | Clean-Trace                                          |                 |
| Char        | rm NovaLUM                                           |                 |
| Neo         | gen Accupoint HD                                     |                 |
| Neo         | gen Accupoint Advanced                               |                 |
| BioC        | Control MVP Icon                                     |                 |
| BioC        | Control Lightning MVP                                |                 |
| Kiko        | man PD20                                             |                 |
| Syst        | emSURE Plus                                          |                 |

Включение режима Моделирования позволяет конвертировать результаты RLU АТФ тестирования на вашем устройстве EnSURE Touch так, чтобы они имитировали результаты, которые вы могли бы получить, если бы использовали другую систему.

Можно включить или выключить данную функцию и выбрать из раскрывающегося списка инструменты, которые вы хотите имитировать.

В облаке SureTrend Cloud результаты RLU всегда будут отображаться в первоначальном формате (не смоделированные значения). Это делается для обеспечения единообразия нескольких инструментов EnSURE Touch, используемых в одной учетной записи.

### Настройки плана

**Индивидуальные настройки являются необязательными.** Эти настройки можно изменить в любое время без какой-либо опасности для сохранности ваших данных.

#### Шаг 1

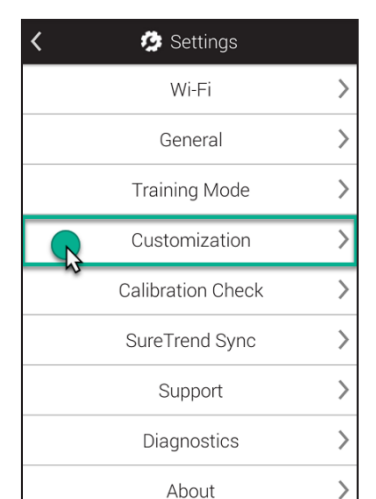

Нажмите кнопку **Settings** (Установки) на главном экране. Затем нажмите **Customization** (Настройка).

20

| < | 🤣 Customization    |   |
|---|--------------------|---|
| 1 | Product Selections | > |
| 2 | Simulation         | > |
| 3 | Plans              | > |
| 4 | Locations          | > |
| 5 | Tests              | > |
|   |                    |   |

### Шаг 3

| K 🧔 PI                                                              | an Settings                                                                                  |  |  |
|---------------------------------------------------------------------|----------------------------------------------------------------------------------------------|--|--|
| Allow Multiple I                                                    | nstances OFF                                                                                 |  |  |
| Allow a plar<br>instances runni<br>off, a plan must<br>a new instan | n to have multiple<br>ing simultaneously. If<br>finish running before<br>ice can be started. |  |  |
| Finish plan on:                                                     | Pass                                                                                         |  |  |
|                                                                     | Pass/Caution                                                                                 |  |  |
| Pass/Caution/Fail                                                   |                                                                                              |  |  |
|                                                                     |                                                                                              |  |  |

#### Нажмите кнопку Plans (Планы) (как показано на 3 рисунке).

#### Разрешить Несколько версий

Эта функция позволяет вашему EnSURE Touch запускать несколько версий плана одновременно. Это может оказаться полезным в ситуациях, когда в вашем учреждении есть несколько одинаковых помещений, например, палаты для пациентов в больницах.

#### Завершить план

Эта функция позволяет изменять требования к завершению плана. Если эта функция установлена на завершение после значения Pass (Пройдено), то каждая локация в плане должна быть пройдена, прежде, чем появится возможность его завершить.

Pass/Caution (Пройдено/Внимание) означает, что у каждой локации плана должен быть результат "Пройдено/Внимание" для того, чтобы план мог быть завершен.

*Pass/Caution/Fail* (Пройдено/Внимание/Не пройдено) означает, что план завершится после того, как вы протестируете все необходимые локации в плане.

### Настройки локаций

**Индивидуальные настройки являются необязательными.** Эти настройки можно изменить в любое время без какой-либо опасности для сохранности ваших данных.

#### Шаг 1

| < | 🤌 Settings        |   |
|---|-------------------|---|
|   | Wi-Fi             | > |
|   | General           | > |
|   | Training Mode     | > |
|   | Customization     | > |
| ~ | Calibration Check | > |
|   | SureTrend Sync    | > |
|   | Support           | > |
|   | Diagnostics       | > |
|   | About             | > |

### >

Нажмите кнопку **Settings** (Установки) на главном экране. Затем нажмите **Customization** (Настройка).

### Шаг 2

| < | 🧐 Customization    |   |
|---|--------------------|---|
| 1 | Product Selections | > |
| 2 | Simulation         | > |
| 3 | Plans              | > |
| 4 | Locations          | > |
| 5 | Tests              | > |
|   |                    |   |

### Шаг З

| < is Location Settings                                            |    |  |
|-------------------------------------------------------------------|----|--|
| Enable additional fields to be collected when editing a location. |    |  |
| Enable Group                                                      |    |  |
| Enable Surface                                                    |    |  |
| Enable Zone                                                       |    |  |
| Enable Line                                                       |    |  |
| Enable Cleaner                                                    | ON |  |
|                                                                   |    |  |

Нажмите кнопку Locations (Локации) (как показано на **4** рисунке).

На этом экране можно включить отображение дополнительных настраиваемых полей, которые будут использоваться при создании или редактировании локации. Эта опция может оказаться полезной, если вы хотите сгруппировать идентичные локации по признаку общих переменных. Например, у вас есть большое количество локаций, и вы хотите сгруппировать их по зданию или этажу, на котором они находятся, или по типу поверхности, которую вы тестируете. Группа. Это поле можно использовать для объединения локаций в группы, аналогичные планам.

Поверхность. Это поле можно использовать для указания типа тестируемой поверхности, например, нержавеющая сталь или пластик.

Зона. Это поле можно использовать для указания Зон, определенных FDA или программой безопасности пищевых продуктов.

Линия. Это поле можно использовать для определения производственных линий на вашем предприятии.

Средство очистки. Это поле можно использовать для определения средства, используемого для очистки.

### Параметры тестирования

**Индивидуальные настройки являются необязательными.** Эти настройки можно изменить в любое время без какой-либо опасности для сохранности ваших данных.

#### Шаг 1

| < | 😰 Settings        |   |
|---|-------------------|---|
|   | Wi-Fi             | > |
|   | General           | > |
|   | Training Mode     | > |
|   | Customization     | > |
| N | Calibration Check | > |
|   | SureTrend Sync    | > |
|   | Support           | > |
|   | Diagnostics       | > |
|   | About             | > |
|   |                   |   |

Нажмите кнопку **Settings** (Установки) на главном экране. Затем нажмите **Customization** (Настройка).

### Шаг 2

| < | 🤣 Customization    |   |
|---|--------------------|---|
| 1 | Product Selections | > |
| 2 | Simulation         | > |
| 3 | Plans              | > |
| 4 | Locations          | > |
| 5 | Tests              | > |
|   |                    |   |

Нажмите кнопку **Tests** (Тесты) (как показано на **5** рисунке).

#### Шаг З

| 🔇 🧔 Test Sett                             | ings                        |
|-------------------------------------------|-----------------------------|
| Require Notes on Rete                     | st                          |
| Enable additional f<br>collected when run | ields to be<br>ning a test. |
| Enable Personnel                          | ON                          |
| Enable Room #                             | ON                          |
| Enable Visual Inspection                  | ON ON                       |
| Enable Product                            | ON                          |
|                                           |                             |

На этом экране можно включить отображение дополнительных настраиваемых полей, которые будут использоваться при проведении тестов. Это может оказаться полезным, если во время проведения теста вы хотите получить дополнительную информацию, например, о персонале, номере помещения или продукте.

#### Персонал и Пользователи — это не одно и то же!

Понятие *Пользователи* относится к тем, кто вошел в EnSURE Touch и выполняет тестирование. Пользователи могут быть Операторами или Администраторами. Дополнительную информацию см. в Главе 1.

Понятие *Персонал* включает в себя лиц, выполняющих очистку. Если активировано отображение этого поля, то вы можете ввести имя человека, который провел очистку *Локации/Места*. Это может оказаться полезным при определении возможностей обучения или образцовых сотрудников, которые всегда соблюдают стандарты при проведении очистки.

№ Помещения. Это поле полезно для указания различных помещений в вашем учреждении, например, номеров палат для пациентов в больнице.

Визуальный осмотр. Это поле может быть полезным в контексте соблюдения требований безопасности пищевых продуктов или аудита, которые зачастую предусматривают проведение визуального осмотра.

Продукт. Это поле может быть полезным, если вы хотите отследить продукт, который был изготовлен или обработан до очистки и тестирования.

# Глава 7 / Настройки

Эта глава посвящена вопросам, связанным с Настройками EnSURE Touch.

### > Определение МАС-адреса

#### Для чего нужен МАС-адрес?

В некоторых случаях для подключения к сети вам потребуется указать МАС-адрес. МАСадрес — это уникальный номер, используемый для идентификации устройства, например, ноутбука, телефона или EnSURE Touch. DHCP-серверы используют MAC-адрес для идентификации устройств и предоставления фиксированных IP-адресов. Если по условиям сети требуется предоставить MAC-адрес, следуйте данным инструкциям, чтобы найти его.

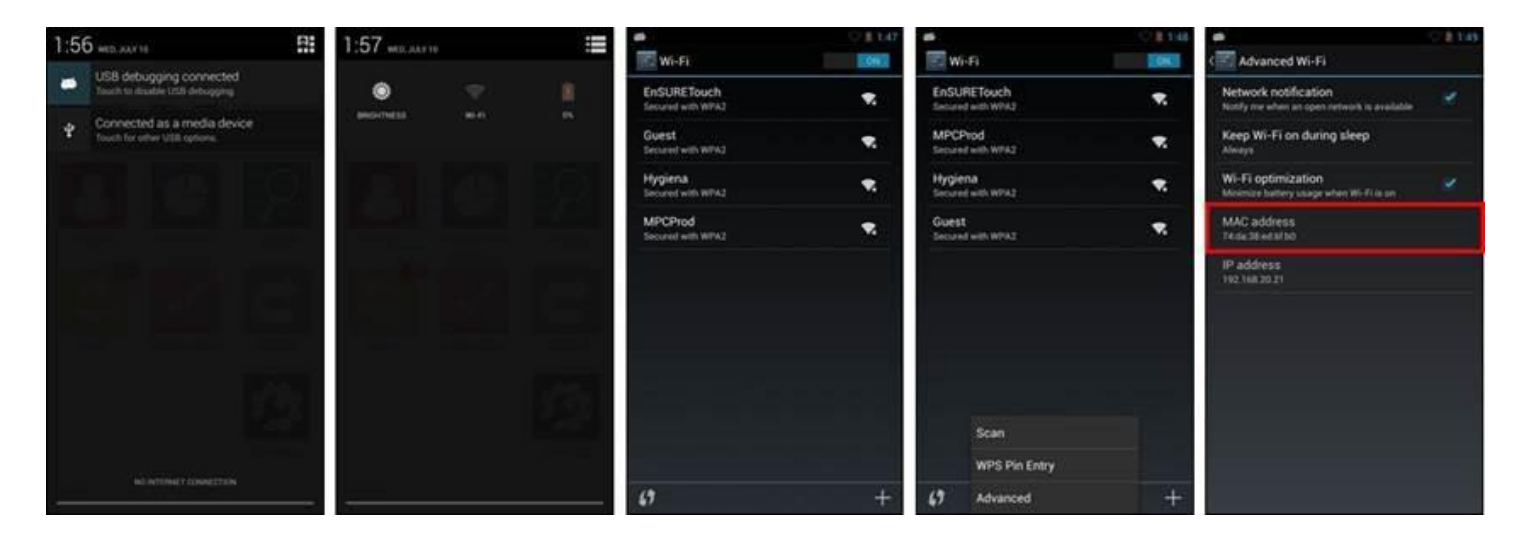

О Смахните вниз от верхней части экрана, чтобы открыть верхний раздел навигации.

2 Нажмите на значок Quick Settings (Быстрые настройки) в правом

верхнем углу и выберите Wi-Fi.

3 Кнопка меню изображена на рисунке 4. При нажатии на эту кнопку отобразится меню опций Scan/WPS Pin Entry/Advanced.

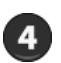

Выберите Advanced в меню и увидите MAC-адрес.

### Синхронизация EnSURE Touch

Примечание: Важно обеспечить постоянное подключение EnSURE Touch к сети Wi-Fi. Это обеспечит постоянную синхронизацию устройства с облаком SureTrend Cloud, минимизирует риски потери данных и позволит поддерживать актуальное состояние вашего устройства. Мы рекомендуем проверять наличие обновлений не реже одного раза в месяц. Нажмите здесь, чтобы узнать, как это сделать. При том, что результаты на вашем устройстве будут автоматически синхронизироваться с облаком SureTrend Cloud, другие программные данные, такие как планы, локации и информация о пользователях, будут синхронизироваться только путем выполнения синхронизации вручную с помощью кнопки "Sync" на главном экране вашего EnSURE Touch.

#### Синхронизация вашего устройства

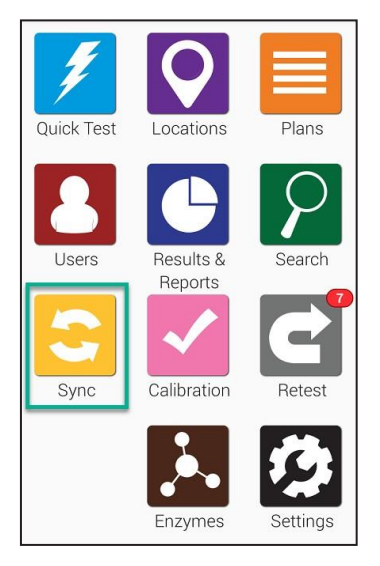

Для начала работы нажмите кнопку Sync (Синхронизация) на главном экране. Вы перейдете к экрану синхронизации, отображаемому ниже.

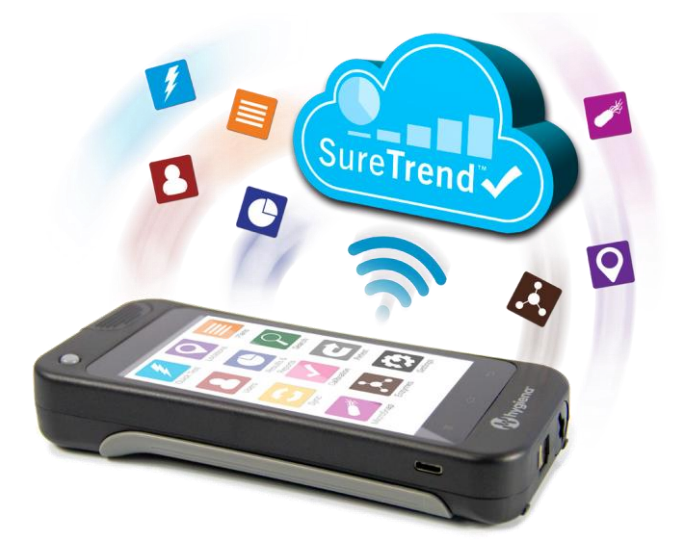

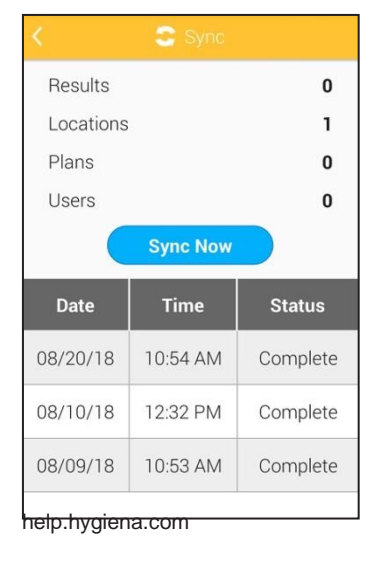

Нажмите кнопку **Sync Now** (Синхронизировать сейчас) для синхронизации с облаком SureTrend Cloud. Процесс обычно занимает меньше минуты, однако это время может увеличиться, если у вас сотни или тысячи результатов.

### Подключение к сети Wi-Fi

Примечание: Вы можете изменить настройки сети Wi-Fi практически с любого экрана устройства, используя Метод области уведомлений. Это может быть особенно полезным, когда необходимо изменить настройки Wi-Fi перед входом в систему EnSURE Touch. Поддерживаются только беспроводные сети с частотой 2,4 ГГц. В настоящее время не поддерживается частота 5.0 ГГц, поэтому эти сети не будут отображаться в списке беспроводных сетей.

#### Порталы авторизации и RADIOUS

Некоторые точки доступа Wi-Fi требуют ввода информации в браузере при подключении (например, в гостиницах). В настоящее время этот способ подключения не поддерживается из-за рисков для обеспечения безопасности EnSURE Touch. Вы можете вручную настроить проверку подлинности RADIOUS на вашем устройстве EnSURE Touch. Ваши результаты могут отличаться, поскольку мы не тестировали каждое имеющееся решение RADIOUS.

Использование беспроводных точек доступа для подключения на Mac и Windows

Если вам необходимо немедленное подключение к сети, но у вас нет беспроводной сети для подключения, вы можете использовать функцию подключение через беспроводную точку доступа на своем телефоне (если такая функция доступна на вашем тарифе и устройстве) или использовать компьютер с системой Windows 10 или Mac OS с возможностью беспроводного подключения. Чтобы использовать компьютер в качестве мобильной точки доступа выполните следующие действия:

- <u>Windows</u>
- <u>Mac</u>

Существует два способа подключения прибора к сети Wi-Fi:

- 1. Использование кнопки Settings (Настройки) на главном экране
- 2. Использование раскрывающейся области Notification (Уведомления)

### Использование кнопки Settings (Настройки) на главном экране

#### Шаг 1

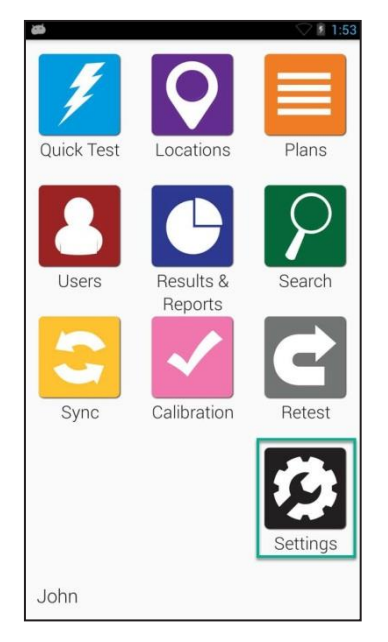

На главном экране выберите значок Settings (Настройки).

#### Шаг 2

| <ul> <li>General Setting</li> </ul> | ▽ 🗈 1:59<br>IS |
|-------------------------------------|----------------|
| USB Settings                        | >              |
| Wi-Fi                               | >              |
| Language                            | >              |
| Date & Time                         | >              |
| Display                             | >              |
| Battery                             | >              |
| Security                            | >              |
| Factory Rest                        | >              |

Выберите пункт меню Wi-Fi.

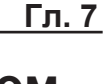

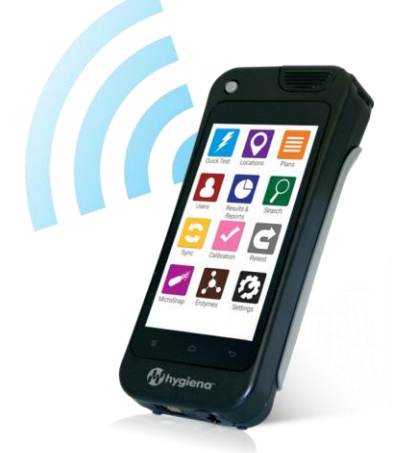

#### Шаг З

| <u>م</u>          | 🗢 🖬 6:00 |
|-------------------|----------|
| 🛃 Wi-Fi 🔹         |          |
| Guest             |          |
| Secured with WPA2 | *        |
| MPCProd           | ~        |
| Secured with WPA2 |          |
| Hygiena           | ~        |
| Secured with WPA2 |          |
| EnSURETouch       |          |
| Not in range      |          |
|                   |          |
| 67                | +        |

Включите Wi-Fi, если эта опция выключена.

### Из области Уведомлений

#### Шаг 1

| Welcome |                |  |
|---------|----------------|--|
| John    | ~              |  |
|         |                |  |
|         | Enter PIN code |  |
|         | Forgot PIN     |  |
|         |                |  |
|         |                |  |
|         |                |  |
| Help    |                |  |

Смахните вниз от верхней части экрана. Это можно сделать практически с любого экрана EnSURE Touch.

#### Шаг 2

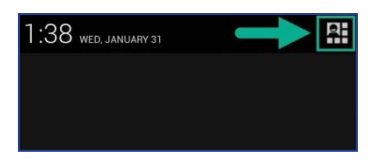

Нажмите кнопку Меню в правом верхнем углу экрана.

#### Шаг З

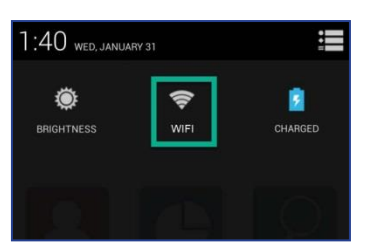

Выберите значок Wi-Fi.

### Шаг 4

| <b>\$</b>         | 🛇 🚺 6:00 |
|-------------------|----------|
| 📰 Wi-Fi 🛛 🗧       |          |
| Guest             | -        |
| Secured with WPA2 |          |
| MPCProd           |          |
| Secured with WPA2 | ₹.       |
| Hygiena           | -        |
| Secured with WPA2 |          |
| EnSURETouch       |          |
| Not in range      |          |
|                   |          |
| <b>\$</b> 7       | +        |

Включите Wi-Fi, если эта опция выключена. Выберите беспроводную сеть для подключения. Если в списке не удается найти беспроводную сеть для подключения, нажмите значок Добавить (+), чтобы добавить ее вручную.

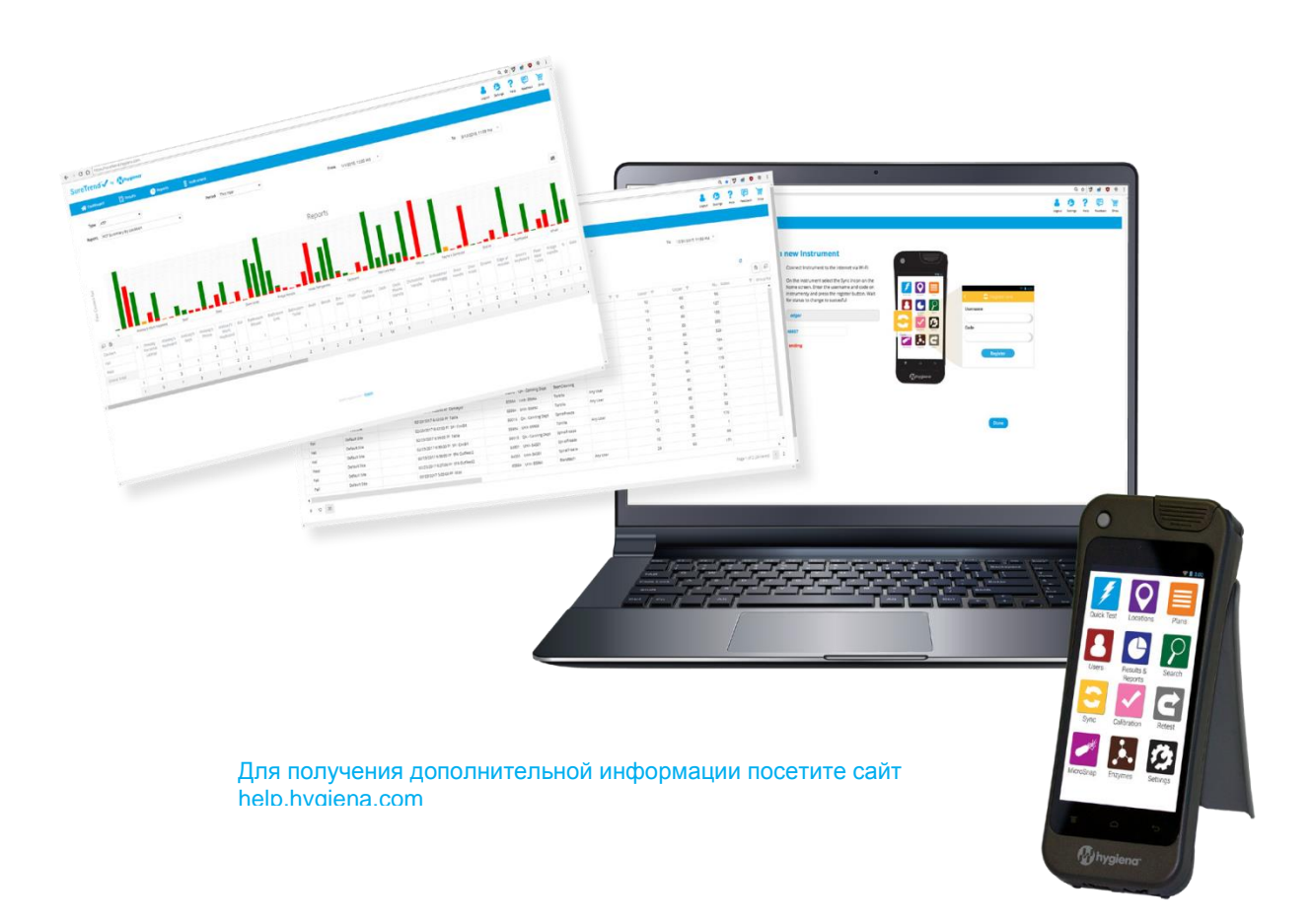